## K700用 廃液トレイ交換手順

## Aトレイを交換する

1袋から新しいトレイを取り出します。

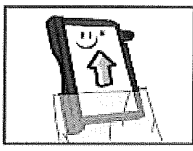

- 2 背面の右端下側にあるスライドボタンを右にスライドし そのまま指で押さえておきます。
- 3 スライドボタンを右にスライドしたままインクトレイを 引き出し、スライドボタンを離します。

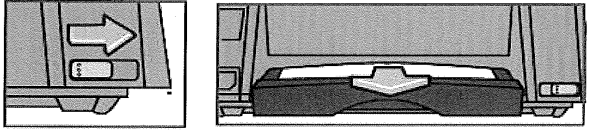

4 使用済みのトレイは、先ほど交換用トレイを取り出した 袋に入れて、各自治体で決められた方法に従い 処分してください。

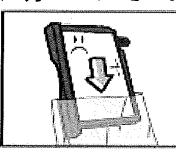

5 新しい廃液トレイをカチッと音がするまで押し込みます。

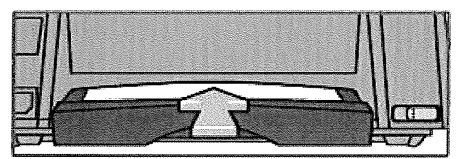

## B 画面を操作する

- 1 [メニュー]キーを押します。
- 2 集計機能未使用→[下へ]キーを3回、 集計機能使用→[下へ]キーを4回押して、 "プリンターキノウヲ ツカイマスカ?" を表示させます

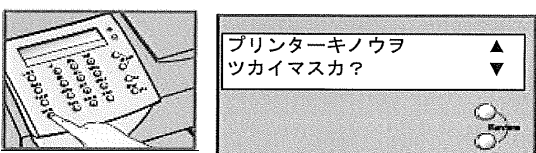

3 [はい/エンター]キーを押します。

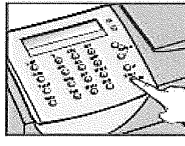

| プリン | ターキノー | 77 |   |
|-----|-------|----|---|
| ツカイ | マスカ?  |    | V |

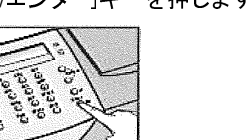

4 [下へ]キーを4回押して、"インクトレイヲ コウカンシマスカ?"を表示させます。 5 [はい/エンター]キーを押します。

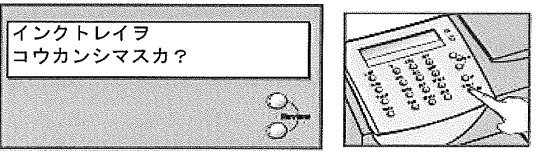

6 "インクトレイヲトリツケマス. セツメイショヲ サンショウ シテクダサイ"が表示されます。

7 [はい/エンター]キーを押します。

8 "インクトレイ コウカンヨウコードヲニュウリョク: XXXX" 表示画面で[シフト][シフト][5][7]キーを入力します。 画面上は"\*\*\*\*"表示になります。

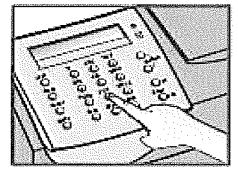

- 9 [はい/エンター]キーを押します。 ※「コードガチガイマス」と表示した場合は "クリア/戻る"キーを押して再度コードを入力してください。
- 10 "アタラシイインクトレイヲトリツケマスカ?" が表示されます。
- 11 [はい/エンター]キーを押します。
- 12 "インクトレイヲコウカンシマシタ"表示を確認します。 ※すぐに表示が消えホーム画面に戻ります。
- 13 [3][3][1][5][使用累計/残額]と押して、 サービスモードに入り、[4] (システム ジョウホウ)→ [7](インクトレイ ジョウホウ)キーを押します。
- 14 「ゲンザイ」の値(廃液カウンター値)が「0」表示に なっていることを確認します。「0」でない場合は 手順Bの1~12を再度行います。

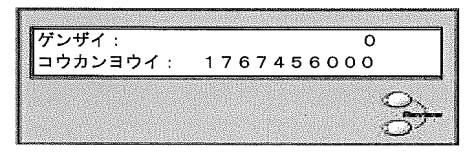

- 15 [クリア/戻る]キーを3回押してホーム画面に戻します。
- 16 電源をOFF/ONしエラーメッセージ無く正常起動 することを確認します。

交換完了です。

不明な点がございましたら、事業企画部(TEL:03-5657-1205)までお問い合わせください。